## • Install the 3<sup>rd</sup> party app via Autop

1.Export the autop template from the web and modify the file format to: r000000000XX.cfg For example: IT82 model: r0000000082.cfg;

Save the file to the tftp server folder, and put the apk to be installed in the same folder;

|      | 2称 ^                               | 修改日期            | 进行     | */        |
|------|------------------------------------|-----------------|--------|-----------|
| 快速访问 | 1113,                              | IS RALE 70      | ×±     | 763       |
| 百雨   | r0000000082.cfg                    | 2018/8/16 11:40 | CFG 文件 | 2 KB      |
|      | vbell-release-1.192.3.09-align.apk | 2018/8/6 11:30  | APK 文件 | 18,599 KB |

2.Open the tftp server and select the path where the file path is the autop folder.

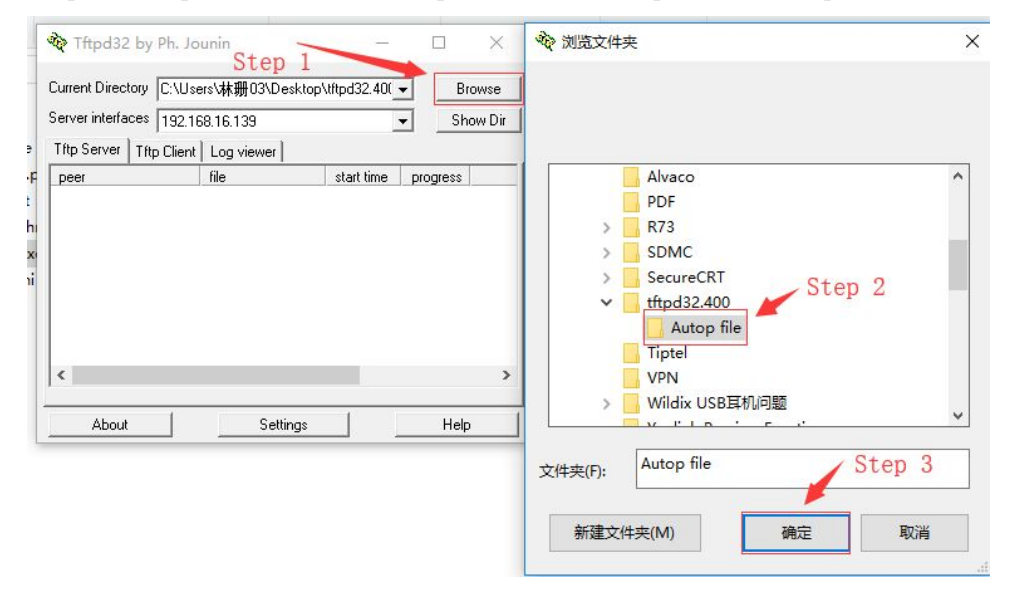

3.Find the add/update/delete apk configuration item in the autop configuration file: #Configure the url of adding apk

Config.Add.Application.Url =

- Config.Add.Application.01.Url =
- Config.Add.Application.02.Url =
- Config.Add.Application.03.Url =
- Config.Add.Application.04.Url =
- Config.Add.Application.05.Url =
- Config.Add.Application.06.Url =
- Config.Add.Application.07.Url =
- Config.Add.Application.08.Url =
- Config.Add.Application.09.Url =

#Configure the url of updating apk Config.Update.Application.Url =

Config.Update.Application.01.Url =

Config.Update.Application.02.Url =

Config.Update.Application.03.Url = Config.Update.Application.04.Url = Config.Update.Application.05.Url = Config.Update.Application.06.Url = Config.Update.Application.07.Url = Config.Update.Application.08.Url = Config.Update.Application.09.Url =

#Configure the url of deleting apk Config.Del.Application.Url = Config.Del.Application.01.Url = Config.Del.Application.02.Url = Config.Del.Application.03.Url = Config.Del.Application.04.Url = Config.Del.Application.05.Url = Config.Del.Application.06.Url = Config.Del.Application.07.Url = Config.Del.Application.08.Url = Config.Del.Application.08.Url =

4.Fill in the tftp server address in the configuration item; (such as adding apk)

#Configure the url of adding apk

Config.Add.Application.Url = tftp://192.168.16.139/vbell-release-1.192.3.09-align.apk Note: Tftp server address format is: tftp://server IP address/file name

5.Login web, go to Update-Advanced-Manual AutoP, fill in the URL of the tftp server address;

| Aku                                            | VOX                                 | 2                                                                                                    |                                                                                              |
|------------------------------------------------|-------------------------------------|----------------------------------------------------------------------------------------------------|----------------------------------------------------------------------------------------------|
| ► Status                                       | Upgrade-Advanced                    |                                                                                                    | Help                                                                                         |
| Account                                        |                                     | PNP Option                                                                                                  | Note:                                                                                        |
| Network                                        | PNP Config                          | Enabled •                                                                                                   | Max length of characters for input<br>box:                                                   |
| ▶ Phone                                        |                                     | DHCP Option                                                                                                 | 255: Broadsoft Phonebook server<br>address                                                   |
| <ul> <li>PhoneBook</li> <li>Upgrade</li> </ul> | Custom Option<br>DHCP Option Enable | (128~254)<br>♥ Custom Option<br>♥ Option 43<br>♥ Option 43                                                  | 127: Remote Phonebook URL &<br>AUTOP Manual Update Server URL<br>63: The rest of input boxes |
| Basic                                          |                                     | Copuon 66                                                                                                   | Warning:                                                                                     |
| Advanced                                       | 4                                   | lanual Autop                                                                                                | Field Description :                                                                          |
| Security                                       | URL<br>User Name                    | tftp://192.168.16.139                                                                                       | Submit Shortcut                                                                              |
|                                                | Password                            | •••••                                                                                                    | Submic Cancer                                                                                |
|                                                | Common AES Key                      | •••••                                                                                                    |                                                                                              |
|                                                | AES Key(MAC)                        | AutoP Immediately                                                                                           |                                                                                              |
|                                                | Au                                  | itomatic Autop                                                                                              |                                                                                              |
|                                                | Mode<br>Schedule                    | Power On         ▼           Sunday         ▼           22         Hour(0~23)           0         Min(0~59) |                                                                                              |
|                                                | Clear MD5                           | Submit                                                                                                    |                                                                                              |
|                                                | Export Autop Template               | Export                                                                                                    |                                                                                              |

6.Click "Auto P Immediately".

7. The device will start automatically updating the software to the device.

8. Click Application, check the apk if it has installed on the devices.

## • Install the 3<sup>rd</sup> party app via SD card

To install 3rd party app on IT82, user needs to prepare a SD card which stores with app's .apk file. Insert the SD and do the following steps to finish the installation process.

1.Change the permission mode to Admin mode: Go to Settings System Info Version, then press User Permission 10 times and select Admin mode.

| Ð           |                                                                                            |                                            | 03:18 AM                    | Tue            | 10-10-2017 |
|-------------|--------------------------------------------------------------------------------------------|--------------------------------------------|-----------------------------|----------------|------------|
| ~           | System Info                                                                                |                                            |                             |                |            |
|             |                                                                                            |                                            |                             |                |            |
|             | Account                                                                                    |                                            | Network                     | Version        |            |
|             | Hardware Version                                                                           | 1.0                                        |                             |                |            |
|             | Hardware Model                                                                             | IT82                                       |                             |                |            |
|             | MAC Address                                                                                | 0C:11:05:12                                | :52:1A                      |                |            |
|             | User Permision                                                                             | User Mode                                  |                             |                |            |
|             | App Bind                                                                                   |                                            |                             |                |            |
|             |                                                                                            |                                            |                             |                |            |
| ත           |                                                                                            |                                            | 03:00 AM                    | Tue            | 10-10-2017 |
| ₽<br>↓      | System Info                                                                                |                                            | 03:00 AM                    | Tue            | 10-10-2017 |
| ₽<br>↓      | System Info                                                                                |                                            | 03:00 AM                    | Tue            | 10-10-2017 |
| -C<br>↓     | System Info<br>Account                                                                     |                                            | 03:00 AM<br>Network         | Tue<br>Version | 10-10-2017 |
| -<br>-<br>- | System Info<br>Account<br>Hardware Ver                                                     | oose permission<br>User Mode               | 03:00 AM<br>Network         | Tue<br>Version | 10-10-2017 |
| ₽<br>↓      | System Info<br>Account<br>Hardware Ver O<br>Hardware Mc O                                  | oose permission<br>User Mode<br>Admin Mode | 03:00 AM<br>Network<br>mode | Tue<br>Version | 10-10-2017 |
| ₽<br>↓      | System Info<br>Account<br>Hardware Ver O<br>Hardware Mc O<br>MAC Address                   | oose permission<br>User Mode<br>Admin Mode | 03:00 AM<br>Network<br>mode | Tue<br>Version | 10-10-2017 |
| ₽<br>↓      | System Info<br>Account<br>Hardware Ver O<br>Hardware Mc O<br>MAC Address<br>User Permision | oose permission<br>User Mode<br>Admin Mode | 03:00 AM<br>Network<br>mode | Tue<br>Version | 10-10-2017 |

2.Install the .apk file: Go to Application ExplorerMini External\_SD, then double click the .apk file to install.

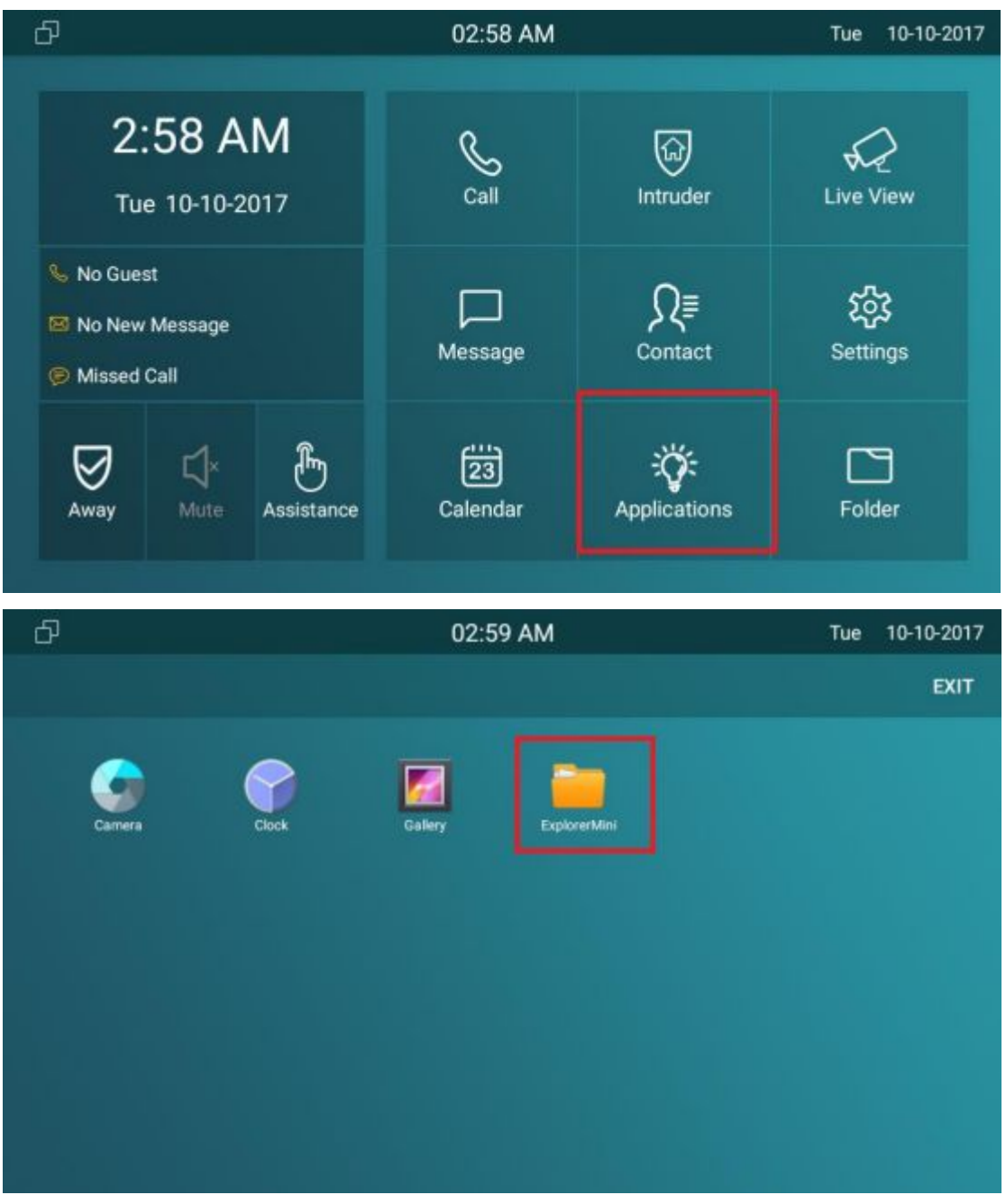

| Ъ |                                                             | 02:59 AM                                                                            | Tue 10-10-2017                                                                                                    |
|---|-------------------------------------------------------------|-------------------------------------------------------------------------------------|----------------------------------------------------------------------------------------------------|
| ← | Internal_Si                                                 | D External_SD Refresh /mnt/externa                                                  | al_sd Exit                                                                                                    |
|   | LOST.DIR                                                    |                                                                                     | 2017-03-31 07:19:50.0                                                                                                    |
|   | Android                                                     |                                                                                     | 2013-01-21 07:55:12.0                                                                                                    |
|   | Pictures                                                    |                                                                                     | 1979-12-31 23:00:00.0                                                                                                    |
|   | phone                                                       | 08                                                                                  | 1979-12-31 23:00:00.0                                                                                                    |
| E | sd_test.txt                                                 | 32К                                                                                 | 2014-03-01 11:26:32.0                                                                                                    |
| 0 | ivms-4500hd.                                                | apk 16M                                                                             | 2017-09-13 14:10:02.0                                                                                                    |
| ð |                                                             | 03:00 AM                                                                            | Tue 10-10-2017                                                                                                    |
| 4 |                                                             |                                                                                     |                                                                                                    |
|   |                                                             | A VBell                                                                             | Exit                                                                                                    |
|   |                                                             | VBell  Do you want to install this application? It does not require special access. | exit                                                                                                    |
|   |                                                             | VBell Do you want to install this application? It does not require special access.  | Exit<br>any 979-12-31 23:00:00.0<br>979-12-31 23:00:00.0                                                                           |
|   | Internal_S Pictures phone sd_test.txt                       | VBell Do you want to install this application? It does not require special access.  | Exit<br>any 979-12-31 23:00:00.0<br>979-12-31 23:00:00.0<br>014-03-01 11:26:32.0                                                   |
|   | Internal_S Pictures phone sd_test.txt ivms-4500hd           | VBell Do you want to install this application? It does not require special access.  | Exit :<br>979-12-31 23:00:00.0<br>979-12-31 23:00:00.0<br>014-03-01 11:26:32.0<br>017-09-13 14:10:02.0                             |
|   | Internal_S Pictures phone sd_test.txt ivms-4500hd 26081.apk | VBell Do you want to install this application? It does not require special access.  | Exit :<br>any 979-12-31 23:00:00.0<br>979-12-31 23:00:00.0<br>014-03-01 11:26:32.0<br>017-09-13 14:10:02.0<br>017-09-13 14:07:16.0 |

3.After successfully installed the APP, user can find it under Application:

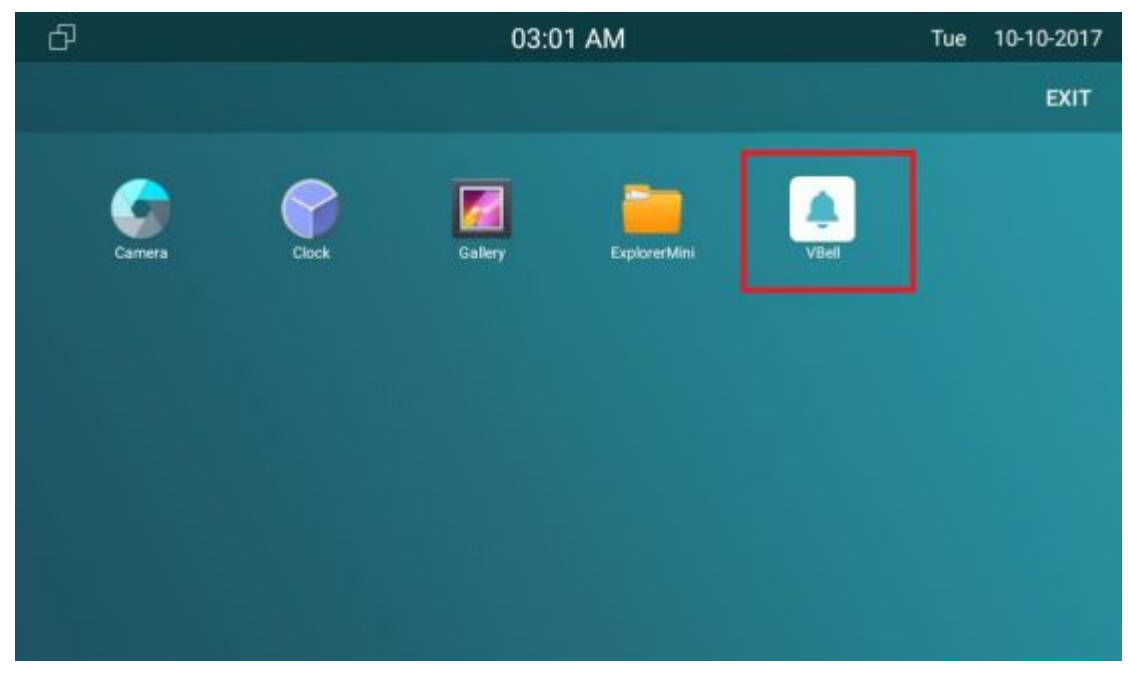